## COA / iTelecenter Set-up for Voicemail Inviting System

Login to your COA / iTelecenter backoffice. www.coasecure.com

Under the "Manage Settings" tab in the top menu, click "User Settings".

At the bottom right of the screen, place the phone number you want to copy in **BOTH** places as circled below. Then click **SAVE.** 

(Phone number used in this example is for Roy's voice; check the site for other options as they become available.)

| I elecenter                                                  | Service Fax Only                                                                                 |                                                                                                    |
|--------------------------------------------------------------|--------------------------------------------------------------------------------------------------|----------------------------------------------------------------------------------------------------|
| Include Hang-up                                              | Calls in your Inbox ?                                                                            |                                                                                                    |
| Yes                                                          | © No                                                                                             |                                                                                                    |
| Play Messages o                                              | n the Phone in this Order                                                                        | ?                                                                                                    |
| Oldest First                                                 | Newest First                                                                                     |                                                                                                    |
| Allow Callers to I                                           | Leave a Message on the Ma                                                                        | ain Number ?                                                                                          |
| O Yes                                                        | No                                                                                               |                                                                                                    |
|                                                              |                                                                                                  |                                                                                                    |
| Set Up my iTeleCenter number like:                           |                                                                                                  | (800) 506-1695                                                                                        |
| This will copy all<br>and On-Hold sele<br>existing Extension | Extension Numbers, Extension<br>ction from the iTeleCenter nur<br>ns that you set up on your nur | Greetings, AdTracker Greeting,<br>mber you enter. If you have any<br>mber, they will not be affected. |
| Hard his it also                                             | nter Number's Standard                                                                           |                                                                                                    |

1